## Using your eTicket on the Amtrak App

\*If you prefer to not use the Amtrak App, please refer to the print and email options for displaying your ticket.

- 1) View information about the Amtrak app here at <a href="https://www.amtrak.com/mobile">https://www.amtrak.com/mobile</a>
- 2) Download the free app from the Apple store, Google Play, or Amazon.
- 3) Simply create an Amtrak account to store your information and make future pass purchases.

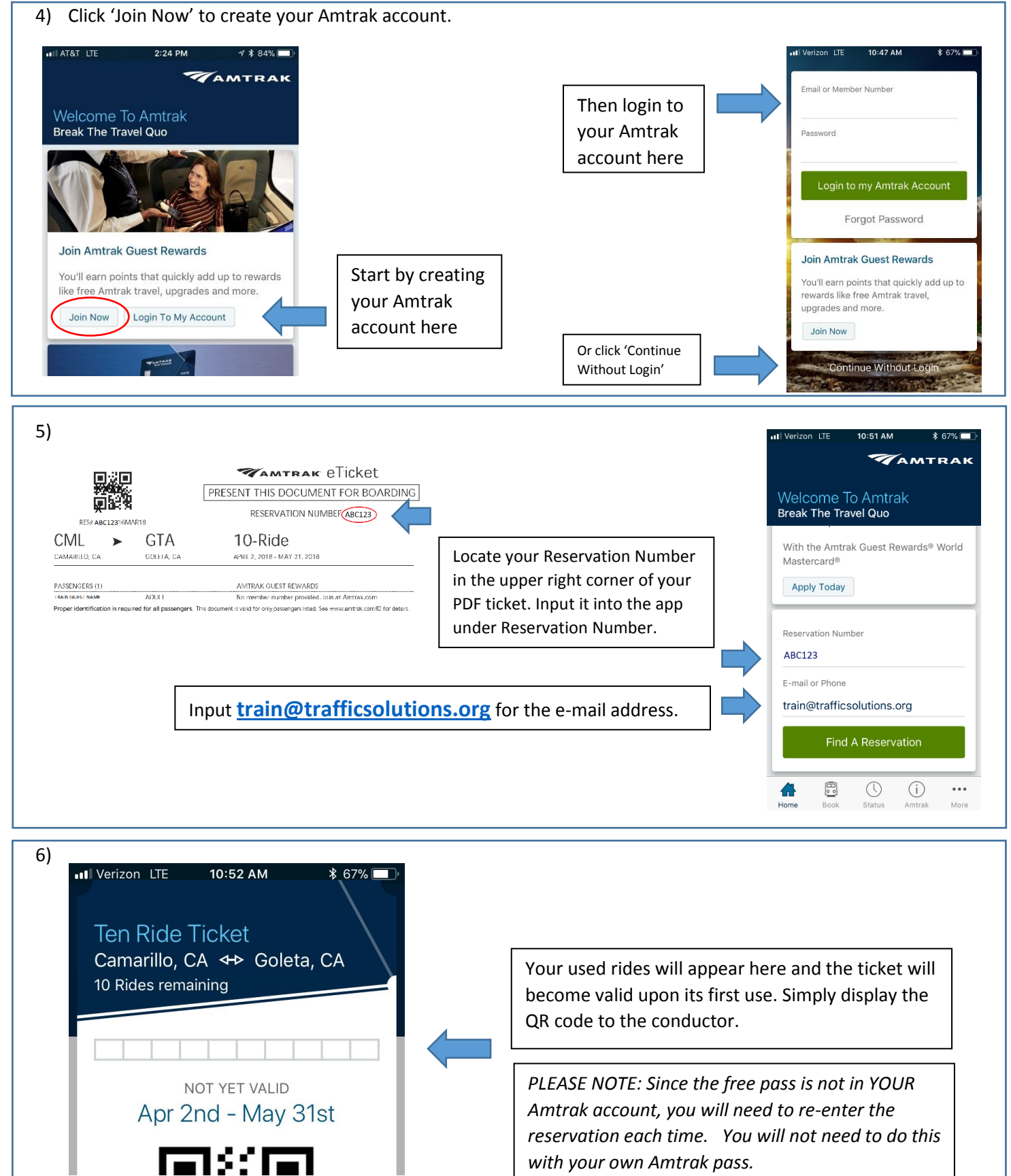